## ATTACHING FS RECORDS to FAMILY TREE USING the SOURCE LINKER

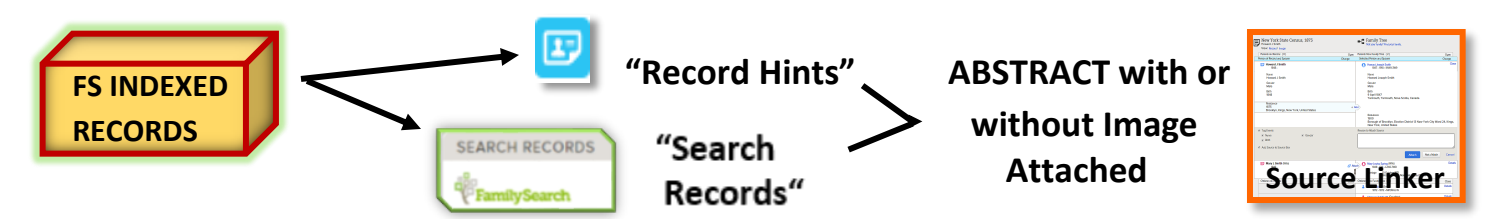

FS INDEXED RECORDS can be found two ways – through Record Hints & Family Search Records; both use the Source Linker to ATTACH RECORDS AS A SOURCE to an ancestor in Family Tree.

Ô

Hint

vent Place

Nationality

Birth Date

GS Film # 1,509354 Ref ID: cn 7312

filiate Publication Title

GS Film Numbe

nage Number

Digital Folder Numbe

Gender

Birmingham City no 3, Alabama, United States

Service System Draft Registration Cards

Male

United States

19 Sep 1886 Bucatunna, Mississippi, United States

M1500 World War I Selective

1509354

03534

005146803

5 🔞

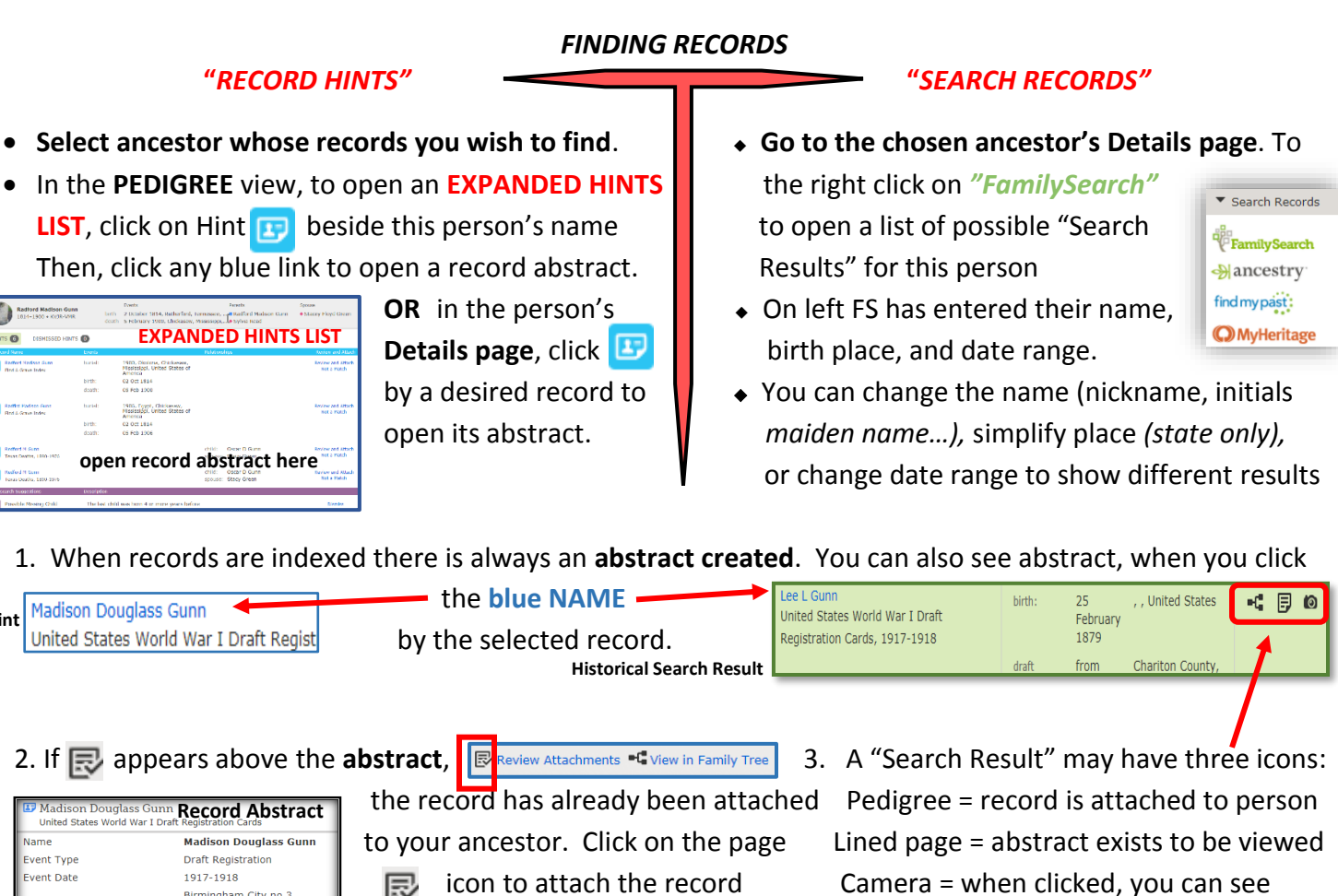

4. If you think this record belongs to your ancestor, click **Review and Attach** This will open the Source Linker where you can carefully "Compare" the information with the verified details seen in FT and attach the record to him/her. If you are sure it is NOT their record, click Not a Match.

image

Review and Attach Not a Match 5. Whenever possible, view the actual record because it may contain details w Image not included in the abstract or inaccurate information due to indexing errors. To see the record, click on "view Image" below the abstract or "Image" United States World below the record name in the Source Linker.

to others listed in it.

Note: Enormous numbers of GS films have now been digitized and the record images can be viewed directly on computers at a family history center or FamilySearch affiliate library. See back of page for "How to Find & View Digitized Film Images Using the FS Catalog.

## ATTACHING RECORDS - USING THE "SOURCE LINKER"

 In the Source Linker you can compare, once more, what is shown in the abstract/record with what has been entered about your ancestor in FT. If the record is his/hers, click on for the "Person of Record"/"Selected Person". If the record is NOT his/hers or you are unsure, do <u>NOT</u> attach the recordjust click "Cancel". If you are <u>absolutely certain</u> the record is NOT his/hers, click <u>Not a Match</u>.

## Historical Record

## Family in Family Tree

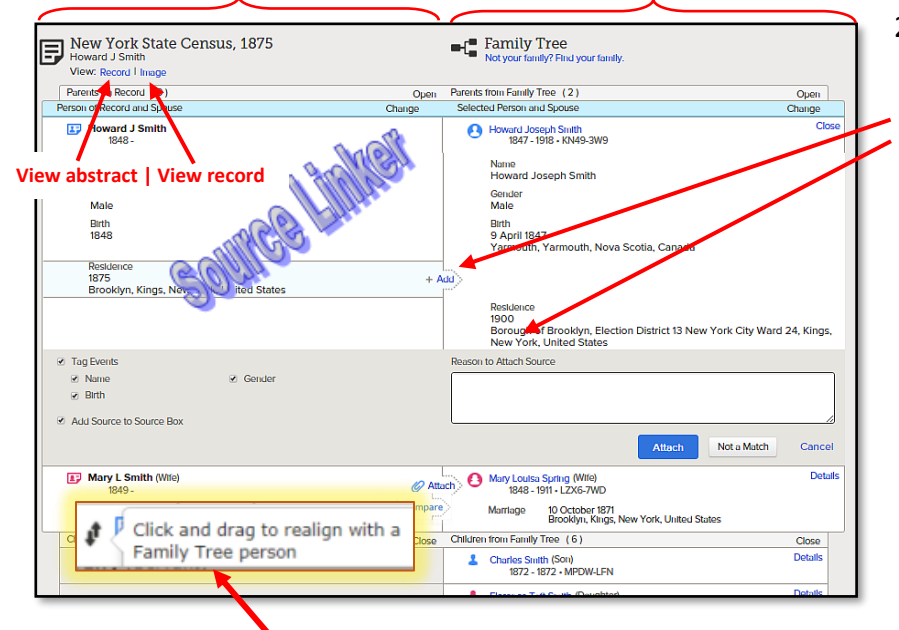

- 2. If you decide this record belongs to your ancestor:
- Click + Add to add new "info" to the Tree
   Enter "Reason to Attach Source" statement giving record type & why!
- Check or uncheck "Tag Events" and "Add Source to Source Box" below.
- Click Attach . This line turns green and a Detach icon petach appears for that person. Click on Detach to undo any mistakes.
- Repeat the first 3 steps to attach this record to other people listed in it. The same reason will be entered automatically for each person

5. When a name on the Source side (left) is not opposite that name on FT (right), click on the name & drag it opposite the name on right so you can "Compare" & Attach.

- 6. More adjustments can be made by **Changing the Focus Person** or you can go to other person's Details page to attach the record.
- 7. A family member found in the source, but missing from FT, can be added by dragging name opposite an empty space that opens on FT side & releasing the click.
- 8a. In each ancestor's **Details page**, verify that the source you attached is on the top of the <u>list of Sources</u>.
- b. Remember to enter any **NEW/CORRECTED EVENT DATE & PLACE DETAILS** in the *Vital Information* section.

"How to Find & View Digitized Film Images Using the FS Catalog"

Where there's an ABSTRACT, there's a RECORD!!

In FS Catalog  $\rightarrow$  enter GS film # & click Search  $\rightarrow$  click on database name  $\rightarrow$  scroll down to the list of GS film #s  $\rightarrow$  click on camera icon (a) next to the desired film #. Without (a) you cannot see record this way. Three ways to browse & find image given the film # : 1- if you have an <u>Image #</u>, type it here (3 Image (3530 cf 5404 o) and click "Enter"; 2- if you have a <u>cn (cert. #) or page #</u>, browse through images until you find that number; and 3 – if you have <u>only an event date</u>, browse chronologically until you find the desired record. Browsing involves a "guess & check" strategy... guess an image #, check (look at the record to see if you are close to the # you want) and increase or decrease the next image # until you find your record. cgm 12-22-2017

| Change Focus Person                         | 6 |
|---------------------------------------------|---|
| Go To:                                      | • |
| PARENTS                                     |   |
| Lundy Reid Gunn                             |   |
| 1841-1924 • 94FW-81J                        |   |
| <ul> <li>Elizabeth Terry Brandon</li> </ul> |   |
| 1844-1912 • K8BK-TV9                        |   |
| SPOUSE                                      |   |